# **Quick Reference Guide - Completing an Absence on Compass**

Completing an absence note on Compass is quite simple and is preferred to you writing and sending an absence note with your student. You need to complete an absence for your student whenever s/he is :

- absent for one or more days
- arriving late to school
- leaving school early
- leaving during the day and later returning to school

Log into Compass. If you are using a smart phone click on the *three horizontal lines* at the top right hand corner and select *Open in Browser*. This will mean you are using the entire suite of Compass software instead of an abridged version.

You will see a screen similar to this, containing your student(s) details.

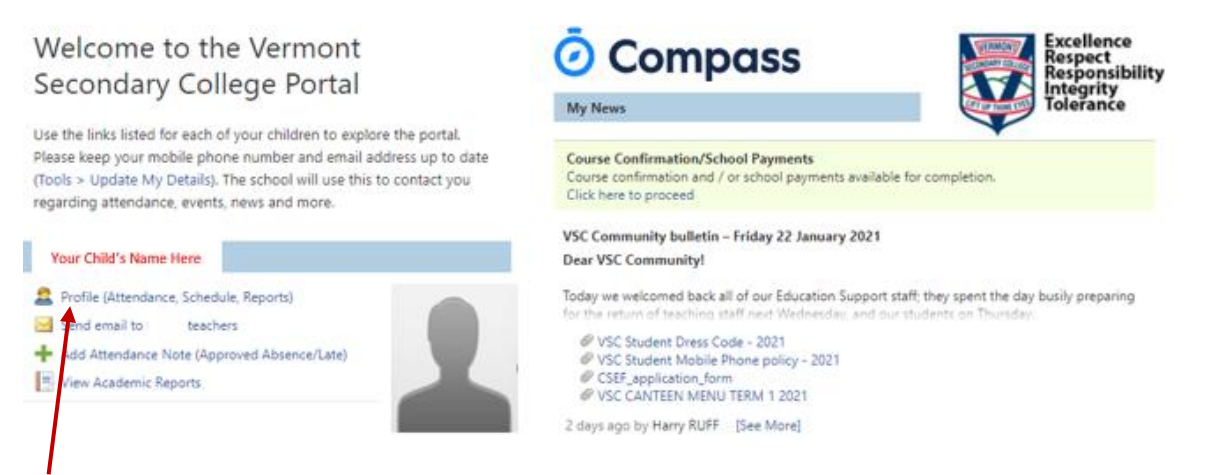

Select your student's Profile.

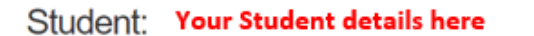

Active

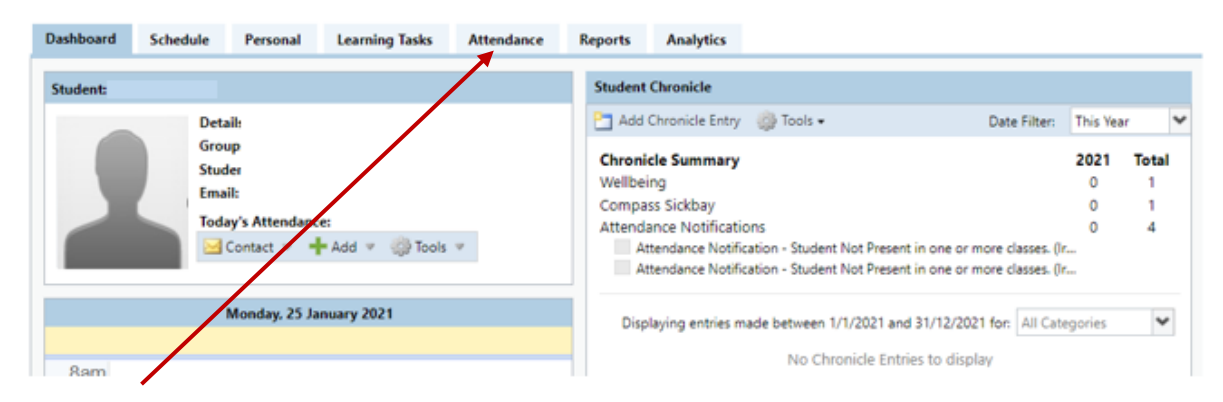

Select the Attendance Tab

| Dashboard    | Schee    | lule Le     | arning Ta | asks      | Attendance    | Report     | ts         |  |
|--------------|----------|-------------|-----------|-----------|---------------|------------|------------|--|
| Summary      | Notes    | Unexpla     | ined      | Arrival/D | )eparture     | Full Recor | ull Record |  |
| Attendance   | Notes    |             |           |           |               |            |            |  |
| 🕂 Add Atte   | ndance N | lote        |           |           |               |            |            |  |
| Start        | F        | inish       | R         | leason    | Entered By    | V          | Entered    |  |
| 01/01/2021   | 93       | 1/12/2021   | 9         | ~         |               | ~          |            |  |
| 08/02/21 08: | op 2     | 1/02/21 05: | 00 P      | Choice    | (Staff) Melin |            | 17/12/20   |  |
|              |          |             |           |           |               |            |            |  |
|              |          |             |           |           |               |            |            |  |
| 1 5          | elect    | NotesT      | ah Y      | ou cai    | n see anv     | nrevi      | nus note   |  |

Select *Notes* Tab. You can see any previous notes that have been entered here.

2. Select +Add Attendance Note.

| Attendance Note                         | Editor                                      |                           |                                                      |                              |                               |                              |                      |  |
|-----------------------------------------|---------------------------------------------|---------------------------|------------------------------------------------------|------------------------------|-------------------------------|------------------------------|----------------------|--|
| Note Details                            |                                             |                           |                                                      |                              | Potentially Affected Sessions |                              |                      |  |
| Person:                                 |                                             |                           |                                                      |                              | Activity                      | Start                        | Finish               |  |
| Reason:                                 | Enter a reason                              | ì                         |                                                      | ~                            | There are no act              | ivition for this upor during | a the specified time |  |
| Details/Comment                         | t:                                          |                           |                                                      | 1                            |                               | ivides for this user during  | j die speched diffe. |  |
|                                         |                                             | <b>4</b>                  |                                                      |                              |                               |                              |                      |  |
|                                         |                                             |                           |                                                      |                              |                               |                              |                      |  |
| Important Not                           | tice                                        |                           |                                                      |                              |                               |                              |                      |  |
| In clicking 'Save', j                   | you understand, cer                         | t fy and accept that you  | u are a listed parent/gua                            | rdian for this hild; and the |                               |                              |                      |  |
| information above<br>enrolled in VCE ar | e is correct; and this<br>required to submi | online approval does l    | NOT constitute a medical<br>o the school in addition | I certificate; and students  |                               |                              |                      |  |
| fraudulent action                       | or intentional misus                        | of this feature may re    | esult in administrative, cr                          | riminal and/or civil action  |                               |                              |                      |  |
| against you (by yo                      | our registered schoo                        | , affiliated entities and | /or the product issuer).                             |                              |                               |                              |                      |  |
| Start:                                  | 25/01/2021                                  | 08:00 AM                  | ✓ Select a period                                    | $\checkmark$                 |                               |                              |                      |  |
| Finish:                                 | 25/01/2021                                  | 05:00 PM                  | <ul> <li>Select a period</li> </ul>                  | ~                            |                               |                              |                      |  |
|                                         |                                             |                           |                                                      |                              |                               |                              |                      |  |
|                                         |                                             |                           |                                                      |                              |                               |                              | 戻 Save 🗮 Cancel      |  |
|                                         |                                             |                           |                                                      |                              |                               |                              |                      |  |

Select the *down arrow* to choose from the list of reasons the student is absent

Please put any additional information here that you think the school will find useful. Eg Isolating, waiting on COVID test results. or Sprained her ankle and cannot walk at the moment

If the student is away for the day simply select *Save*. If the absence is for multiply days, arriving late or leaving early, indicate the *Start and Finish* times appropriately. When completed select the green *Save* button

# Enter a reason... Medical/Illness Student is not at school for medical reasons. Bereavement Includes funeral, death in the family, absence due to a death. Truancy Parent knows about absence, but doesn't approve, or parent doesn't know about absence.

### Parent Choice

Parent explained, with a reason that is not health/religious/cultural/holiday related. Includes: special circumstances, unavoidable cause, unforeseen circumstances, family member ill.

## Family Holiday

Student is away on a family holiday.

### Religious/Cultural Observance

Student is kept away from school for a religious or cultural reason.